# 児童用 Google アカウント パスワード再設定 保護者向け手順書 (令和4年度版)

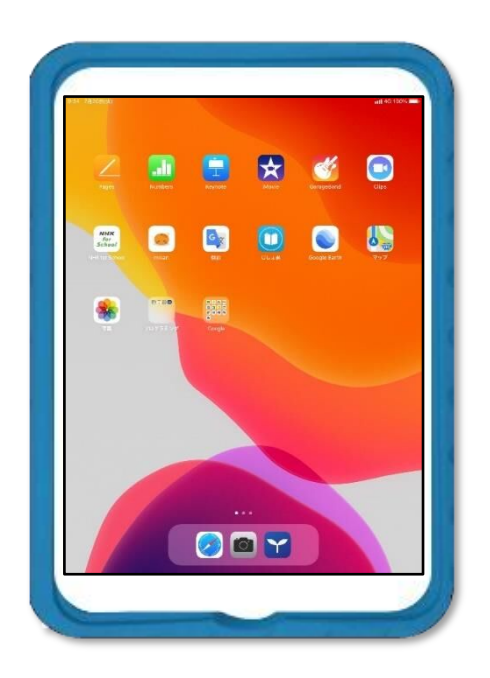

この手順書は、Google アカウントのパスワードがわからなくなった ときに、児童用 iPad でパスワードを再設定する操作手順を解説して います。

パスワードがわからなくなったときは、学校からパスワードを再設定 するための「仮パスワード」が発行されます。

「仮パスワード」が発行されたら、この手順書を参考にパスワードの 再設定を行ってください。

#### < 保護者の方へのお願い >

Google アカウントのパスワードを再設定する操作は、児童にとっては難しい作業となります。操作に際しては、ご家族のお手伝いをお願いします。

この手順書にはパスワードを記入する欄があります。パスワード記入後は第三者 に漏れることがないように, iPad 貸与時に配付した「児童用 iPad 保護者向け ガイドブック」とセットにして, ご家庭での保管をお願いします。

# Google アカウント パスワード再設定手順

パスワードがわからなくなったときは・・・

Google アカウントのパスワードがわからないと、Google の教育クラウドサービス(Google Workspace for Education)にログインできなくなります。パスワードがわからなくなったときには、次の手順でパスワードの再設定を行ってください。

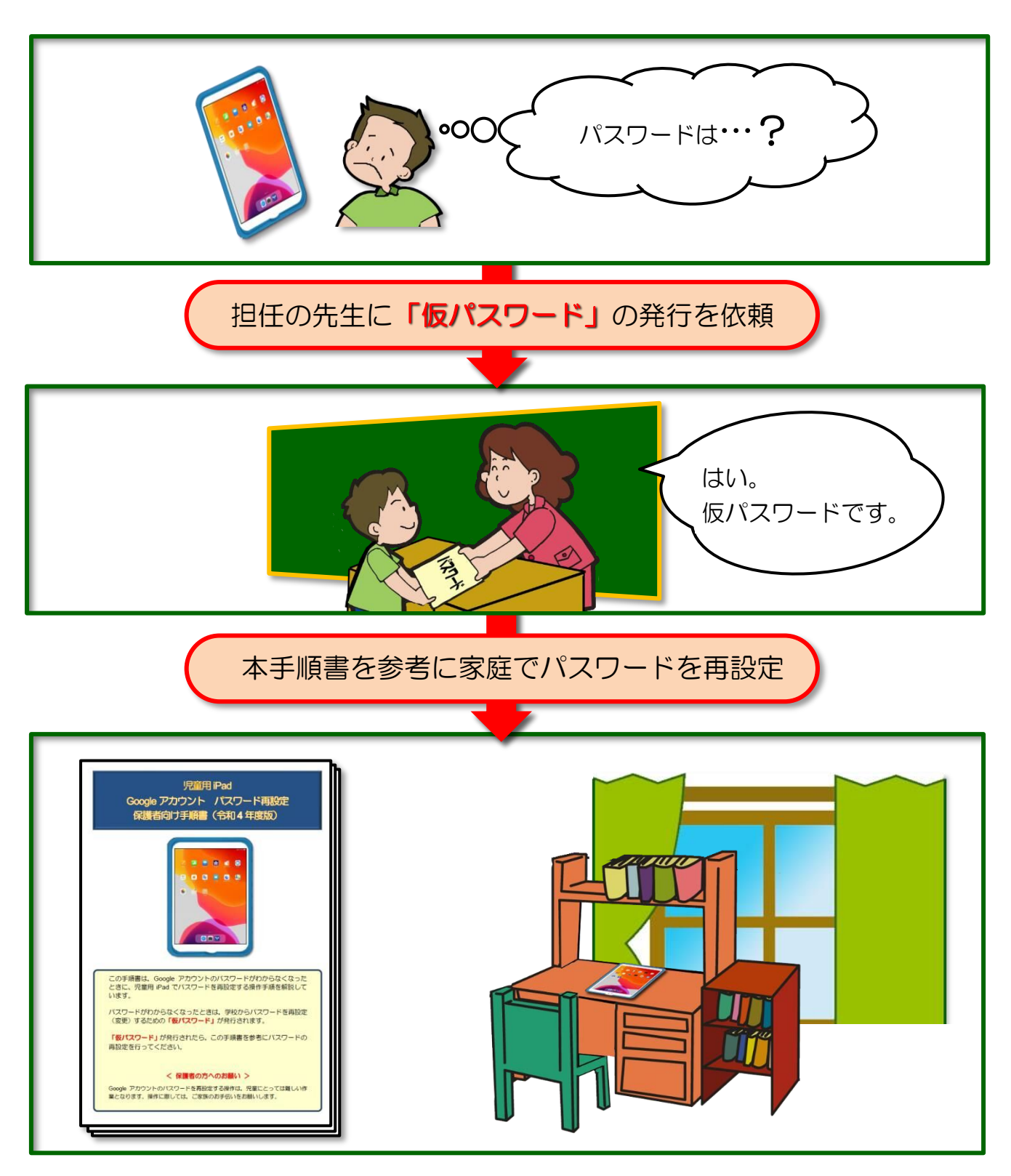

準 備

児童から「パスワードがわからなくなった。」と連絡を受けた担任の先生は「仮パスワード」を発行します。

「仮パスワード」を下の枠内に記入してください。

仮パスワード

家庭での準備:新しいパスワードを考えます。

この手順書では、各自に付与されている Google ID と、今回発行された仮パスワードを使用 して Google ドライブにログインし、Google アカウントの管理画面からパスワードの再設定 を行います。

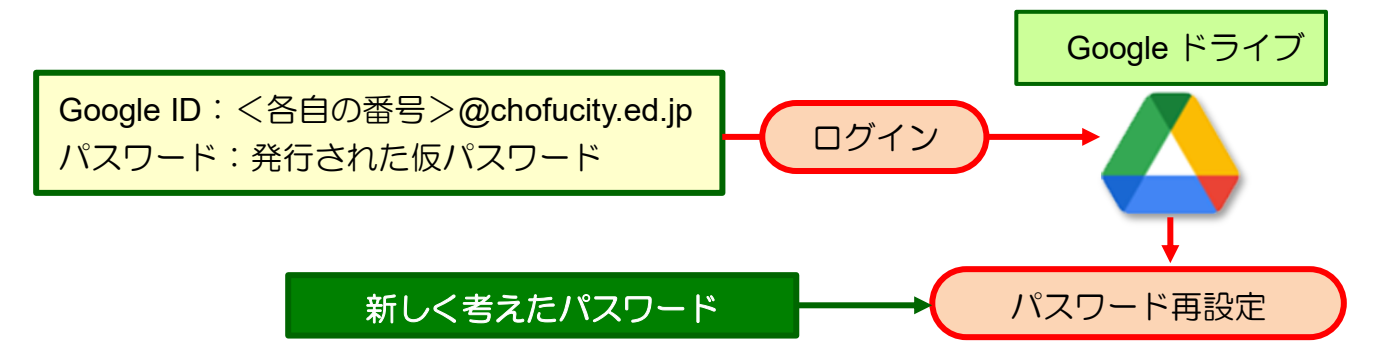

Google アカウントの管理画面からパスワードの再設定を行うときには、新しく考えたパスワードが必要となります。

パスワードは、8桁の数字をランダムに組み合わせたものが必要となるので、ここで新しい パスワードを考えてから、パスワードの再設定を行ってください。 ※必要であれば英字を含めることも可能です。

| 新しく考えたパスワードを記 | 述しておきましょう。       |
|---------------|------------------|
| パスワードは8桁の数字をラ | シンダムに組み合わせてください。 |
| 英字を含めることも可能です | -<br>•           |
| 新しく老うたパフロード   |                  |
| 利してちんにハスワート   |                  |
|               |                  |

数字の組み合わせを考えるときは、以下のような第三者に推測されやすい単純な組み合わ せは避けてください。

12345678 11112222 33337777 22228888 11223344 など

準備が整ったら、各自の Google ID と発行された仮パスワードを使用して,児童用 iPad で Google アカウントのパスワードの再設定を行ってください。

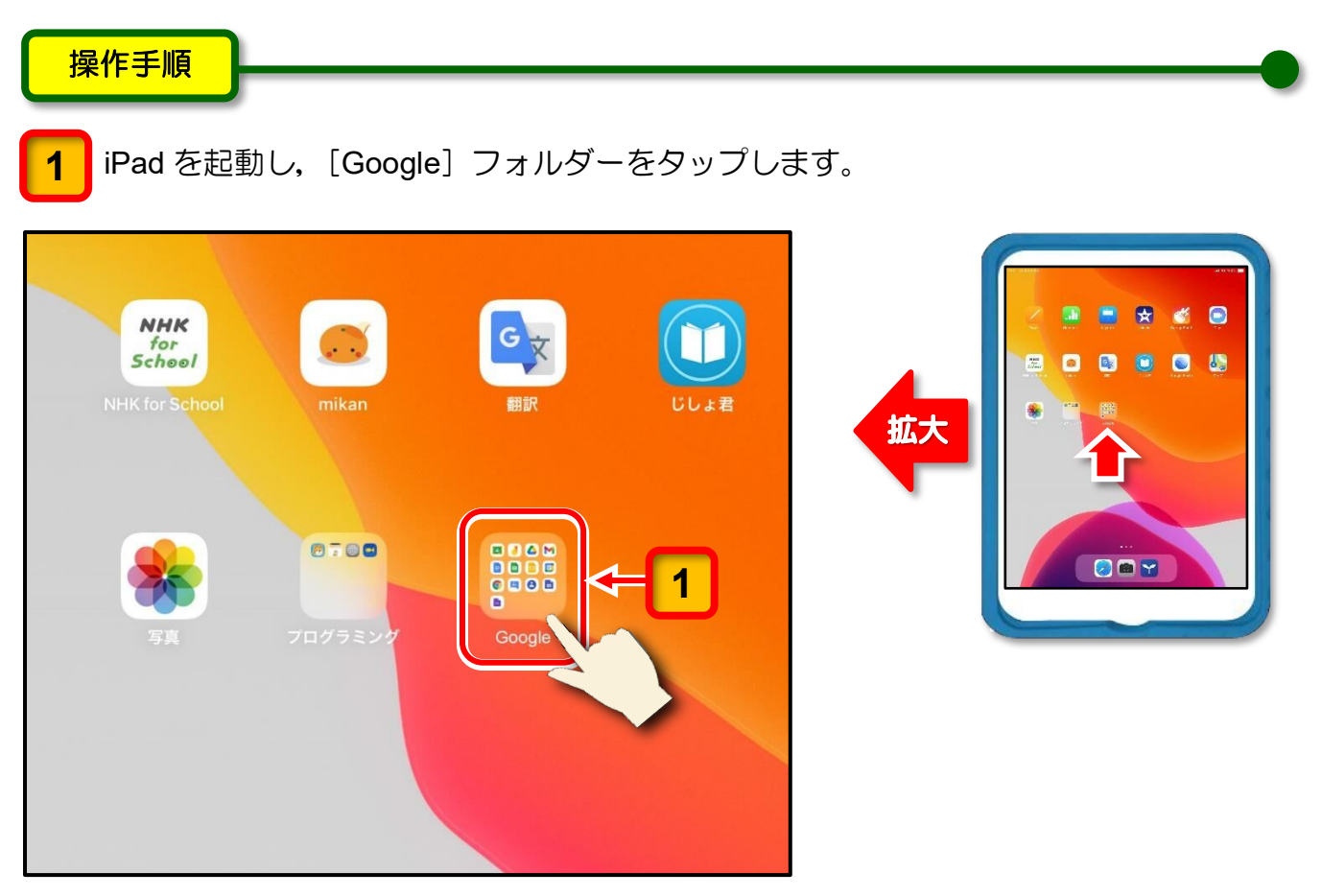

[Google] フォルダーが開きます。

2 [Google] フォルダー内にある Google ドライブ (これ以降,「ドライブ」と記述しま す。)のアイコンをタップします。

|           | Goo      | gle         |              |
|-----------|----------|-------------|--------------|
|           |          | 2           |              |
| Classroom | Jamboard | <b>F</b> 77 | Gmail        |
| F#1X2F    | レッドシート   | 2715        | Google JL J. |
|           |          | <b>A</b>    |              |

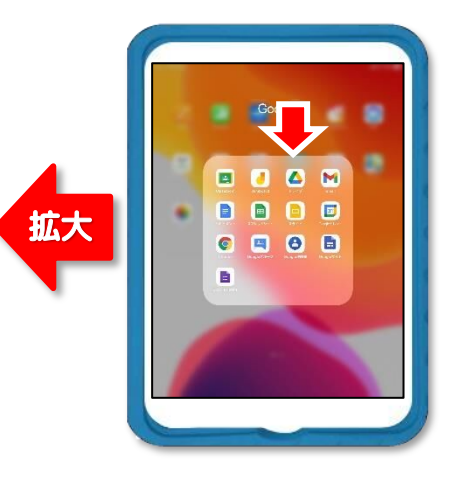

[ドライブ] へのログイン画面が表示されます。

ログインした情報が iPad に保存されている場合は、ログイン画面は表示されず、ドライブの画面が表示されるので、その時は6ページの A へ進んでください。

## **3** [ログイン] をタップします。

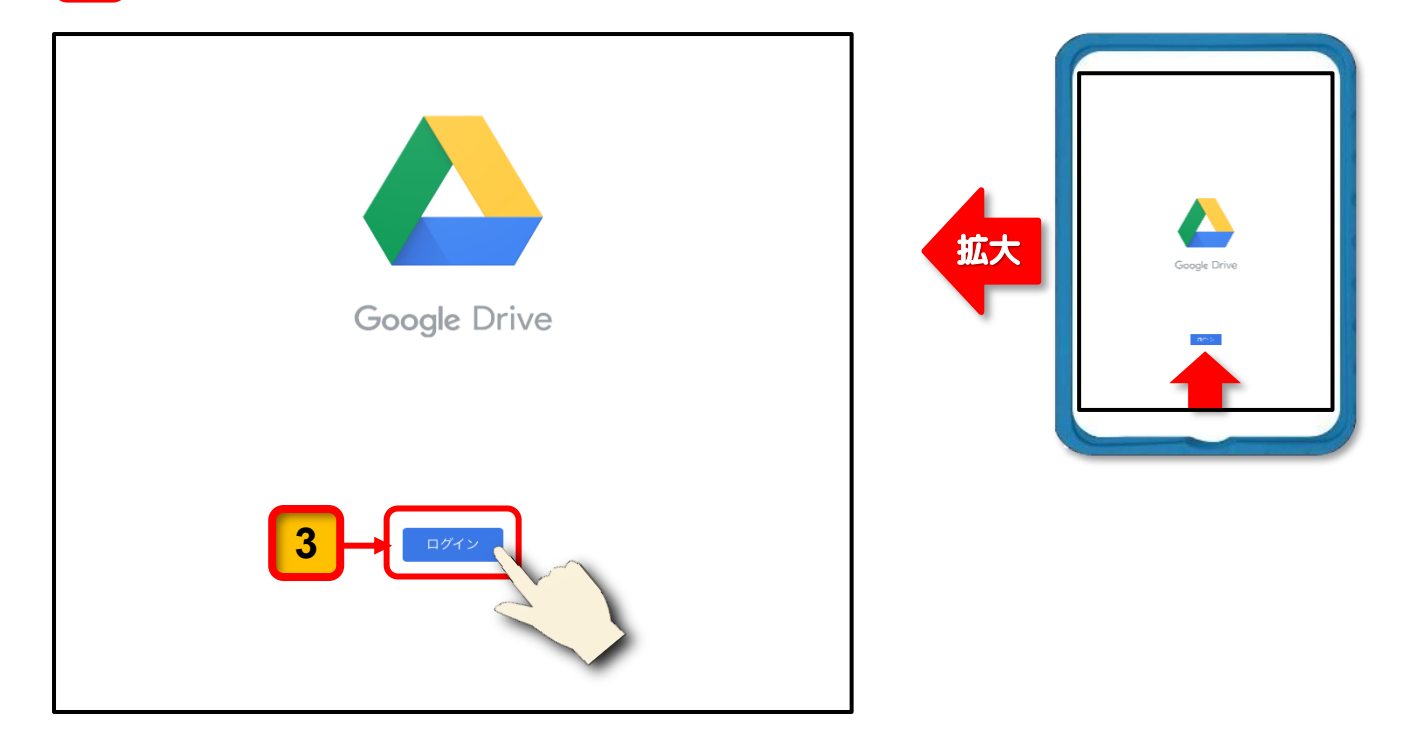

[ドライブ]を使用するための確認メッセージが表示されます。

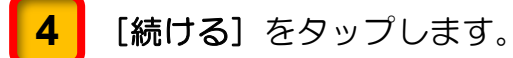

| rifativitytytytyoped         rifativitytytytytytytytytytytytytytytytytyty |
|---------------------------------------------------------------------------|
|                                                                           |

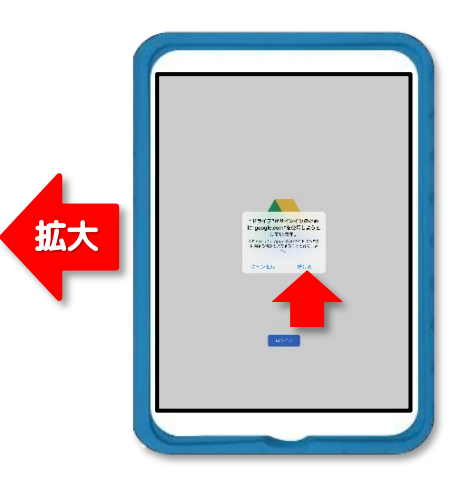

メールアドレスを入力する画面が表示されます。

5 [メールアドレスを入力してください] と表示された入力欄に Google ID を入力してください。

(ここでは, s996101@chofucity.ed.jp という Google アカウントを使用しています。)

6 入力が完了したら, [次へ] をタップします。

|    | キャンセル               | accounts.google.com                    | கக் 🖒       |
|----|---------------------|----------------------------------------|-------------|
|    |                     | Google                                 | _           |
|    |                     | ログイン                                   |             |
|    | Google アカ           | ウントを使用します。アプリと Safari<br>サービスにログインします。 | i でも Google |
| 5- | メールアドレス<br>s996101@ | Rまたは電話番号<br>chofucity.ed.jp            |             |
|    | メールアドレン             | スを忘れた場合                                |             |
|    | アカウントを作             | <b>π</b> ά <b>6</b> →                  |             |
|    |                     |                                        | 2           |

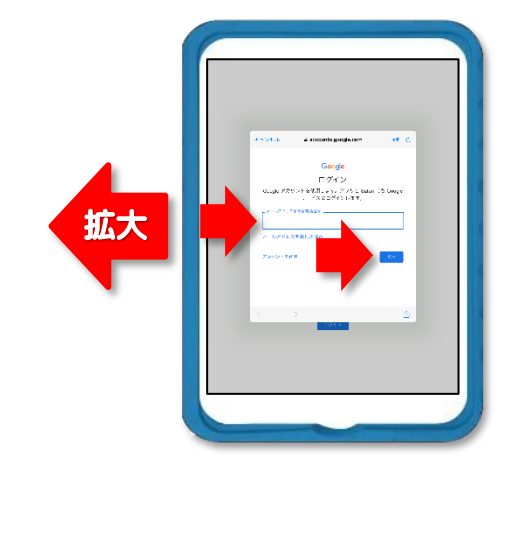

パスワードを入力する画面が表示されます。

7

[パスワードを入力]と表示された入力欄に「仮パスワード」を入力します。

8 入力が完了したら, [次へ] ボタンをタップします。

|    | キャンセル   | accounts.google.com        | க்கி (°) |
|----|---------|----------------------------|----------|
|    |         | Google                     |          |
|    |         | 99 s996101@chofucity.ed.jp |          |
| 7- | パスワードを入 | カ<br>•]                    |          |
|    | □ パスワー  | ドを表示します                    | _        |
|    | パスワードをま | 6忘れの場合 8                   |          |
|    |         |                            |          |
|    | <       | >                          | Û        |

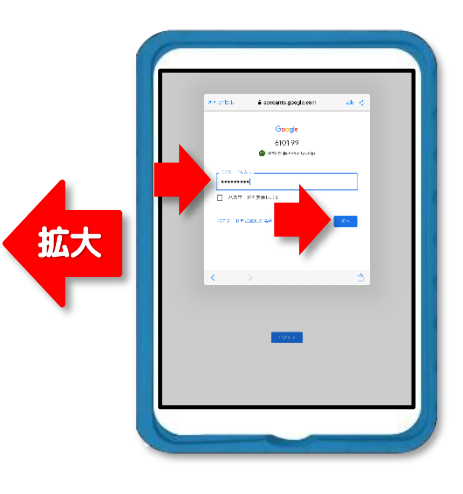

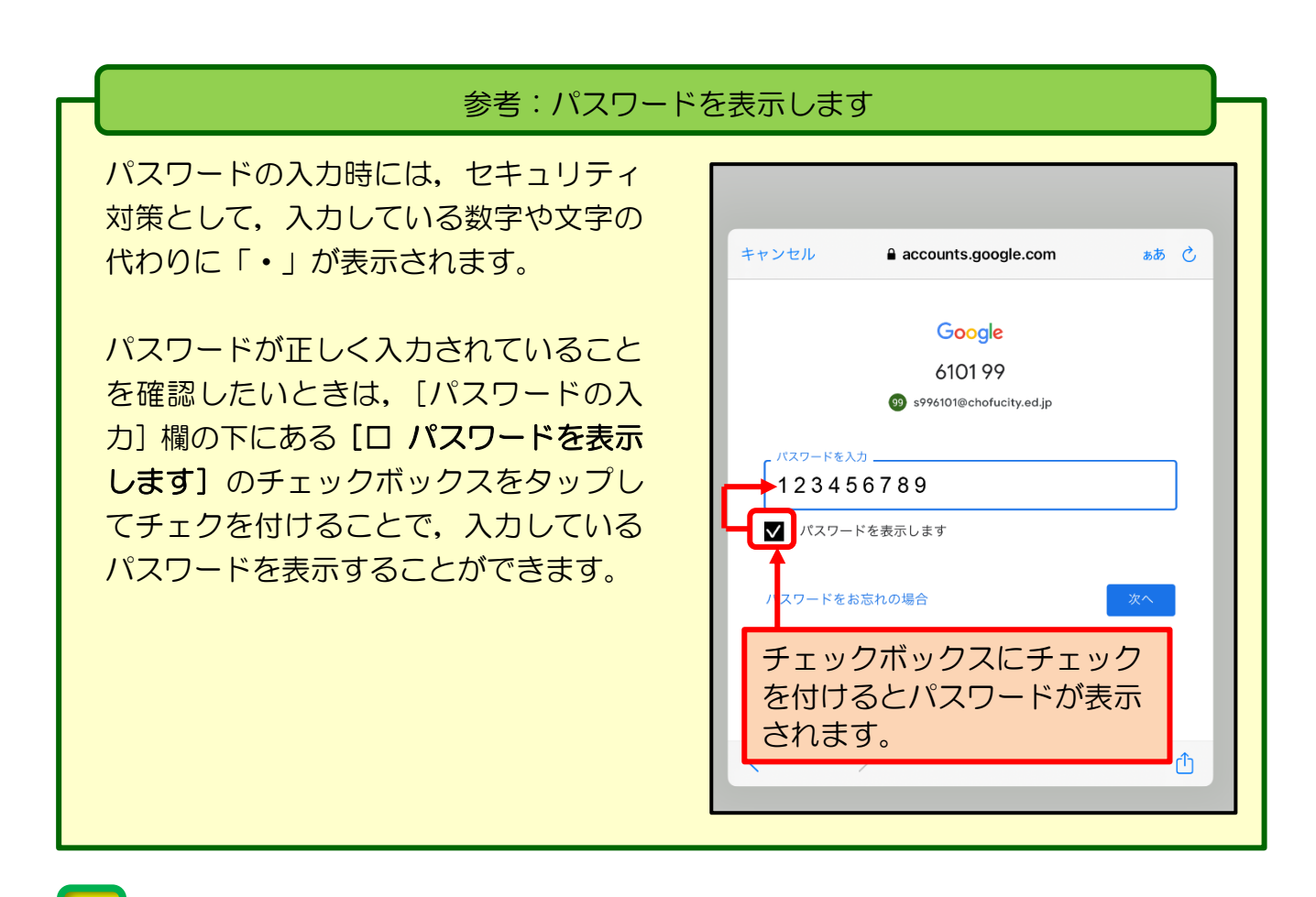

A ログインした情報が iPad に保存されている場合は、ドライブの画面が表示されます。 (ドライブの画面は児童各自の使用状況によって、この表示とは異なります。)

ドライブ内の右上にある G Suite アカウントのアイコンをタップします。

9

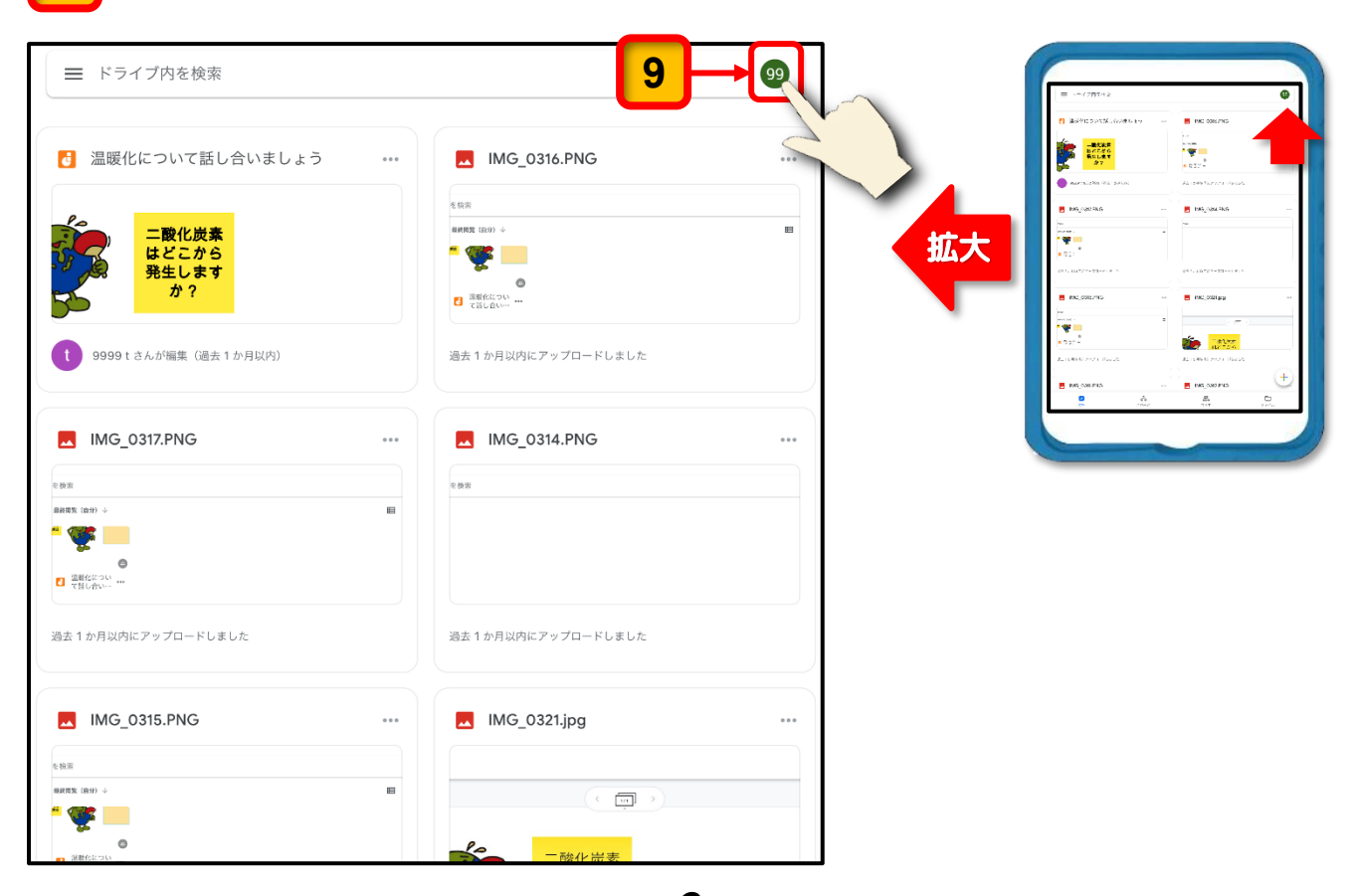

6

Google アカウントを操作する画面が表示されます。

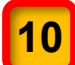

[Google アカウントにアクセス] をタップします。

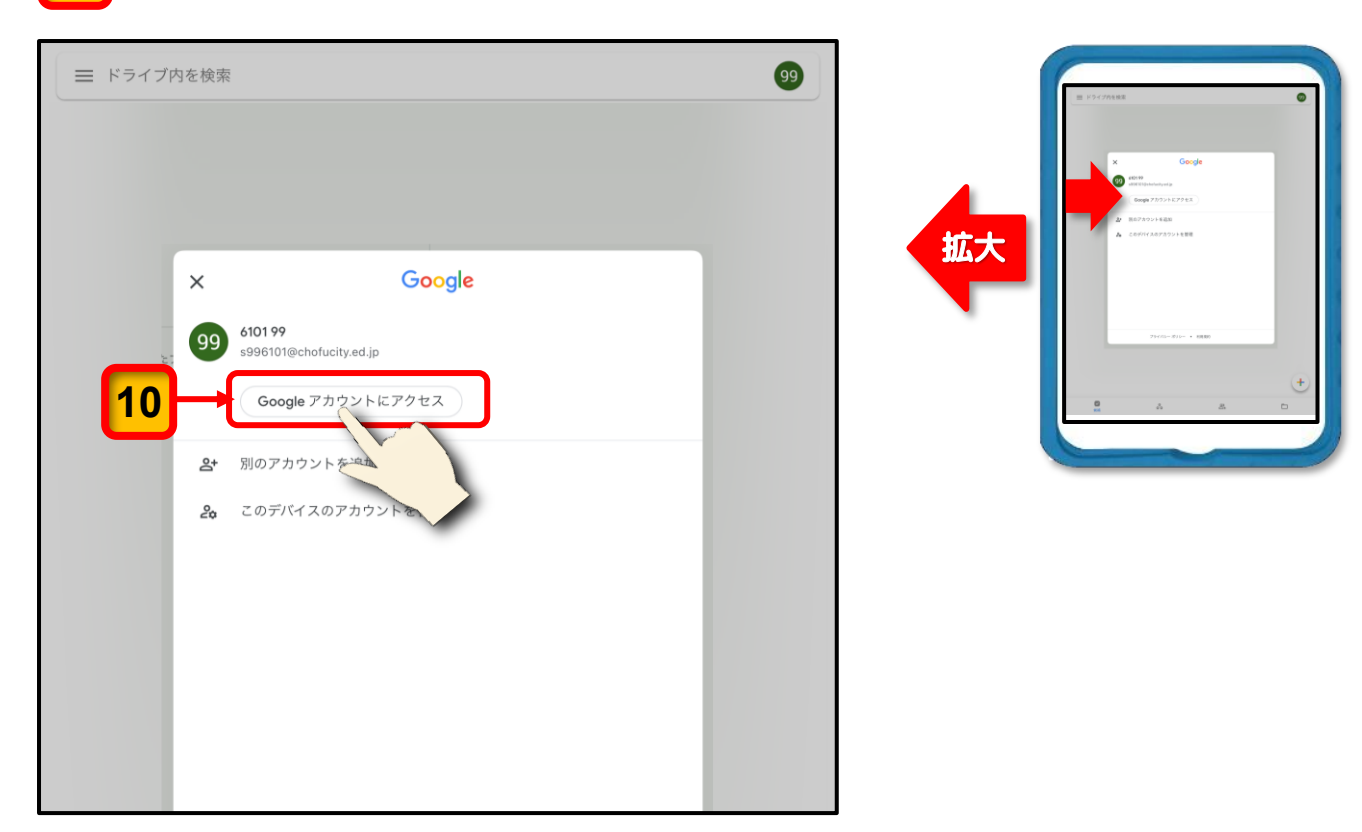

Google アカウントに関する設定を行う画面が表示されます。

**11** Google アカウントの下に表示されているメニュー一覧から [個人情報] をタップします。

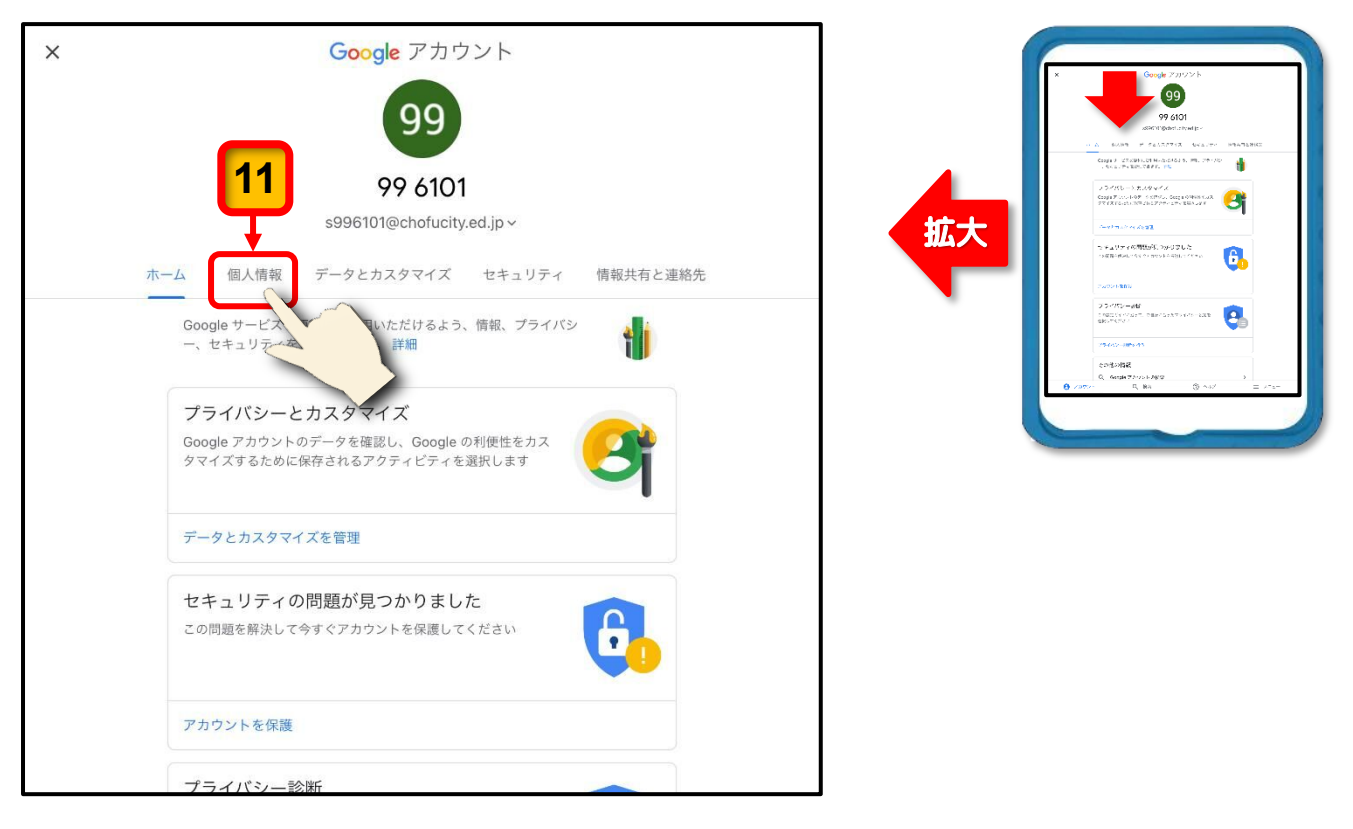

個人情報の画面が表示されます。

12

[パスワード]の項目の右端にある[右向き矢印(>)]をタップします。

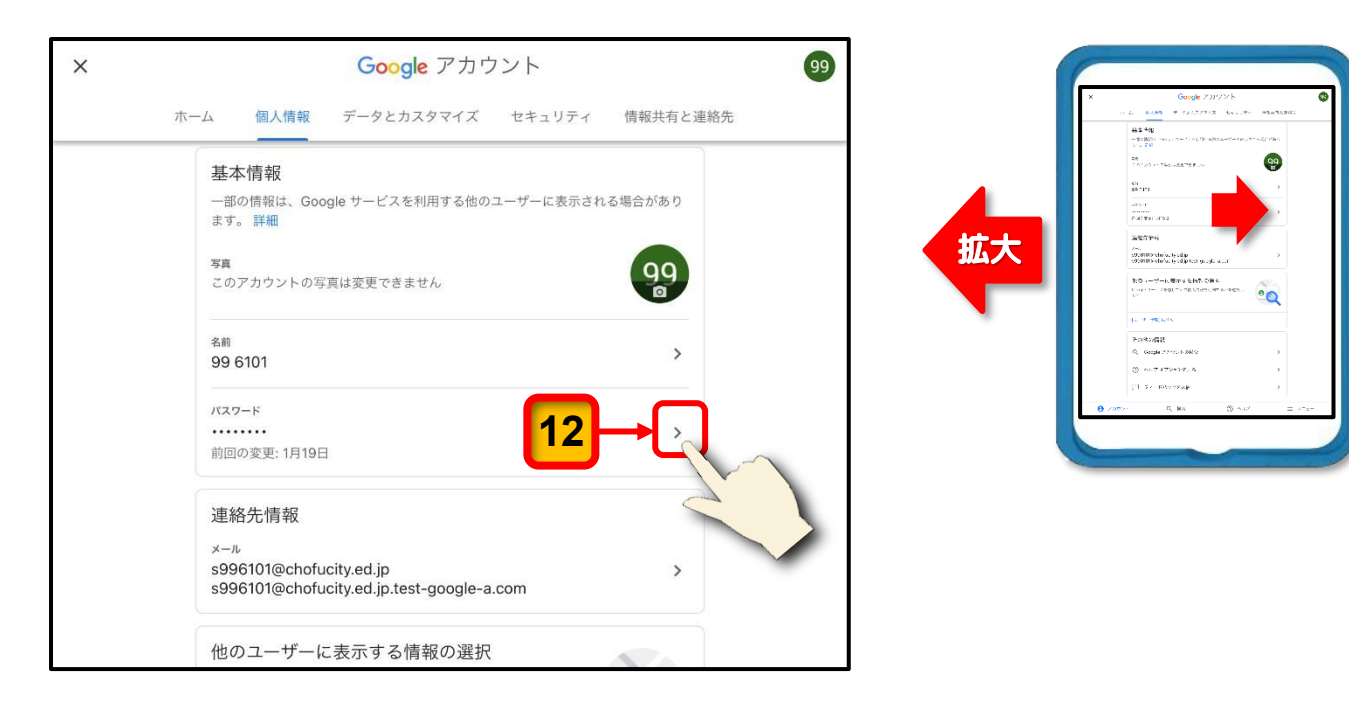

本人確認のためのパスワードを入力する画面が表示されます。

## 13 [パスワードの入力欄] に「仮パスワード」を入力します。

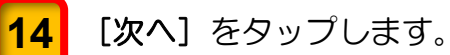

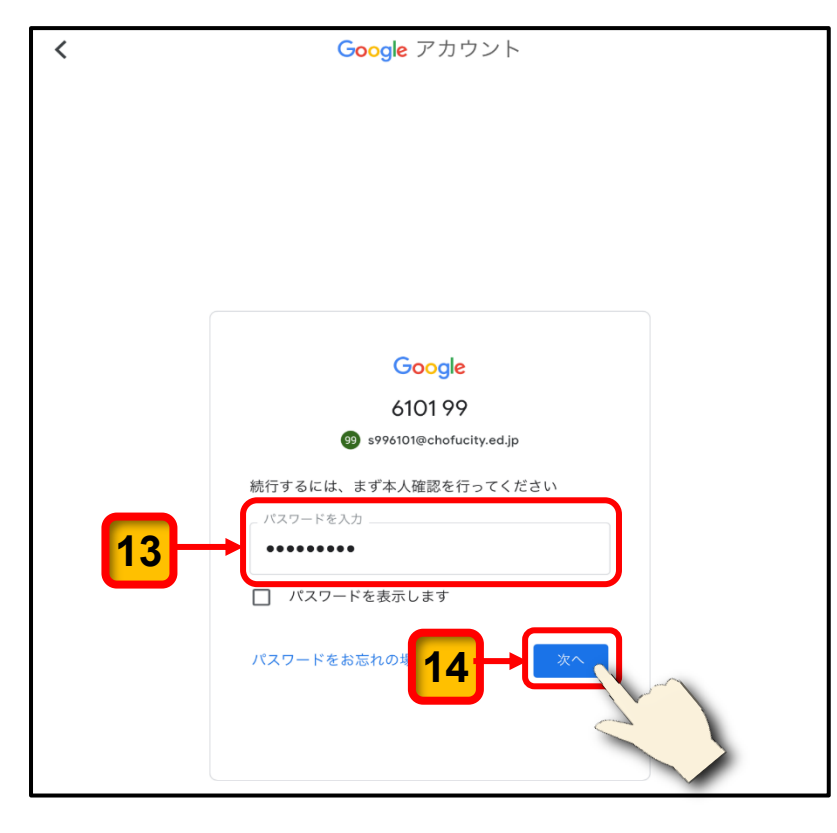

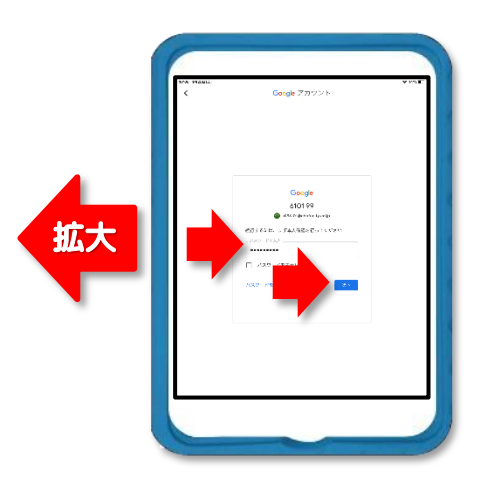

パスワードを変更する画面が表示されます。

15 [新しいパスワード]の入力欄に新しく考えたパスワードを入力します。
16 [新しいパスワードを確認]の入力欄に同じパスワードを入力します。
17 [パスワードを変更]をタップします。

| < | Google アカウント                                                                                              | 99 |
|---|----------------------------------------------------------------------------------------------------|----|
|   | パスワード                                                                                                    |    |
|   | 安 15 -ドを選択し、他のアカウントでは再利用しないでください。詳細 2 変すると、スマートフォンを含むお使いのデバイスすべてからログアウトされるため、 す 、 てで新しいパスワードを入力する必要があります。 |    |
|   | 新しいパスワード<br>•••••••                                                                                       |    |
|   | 0安全度: 良好<br>にしてください。別のサイトで使用<br>スワードや、すぐに推測できる単語<br>(カビスズベットの名前) は使用しないでくだ<br>さい 理由                       |    |
|   | 新しいパスワードを確認                                                                                               |    |
|   | <u>パスワードを変更</u><br>17                                                                                     |    |

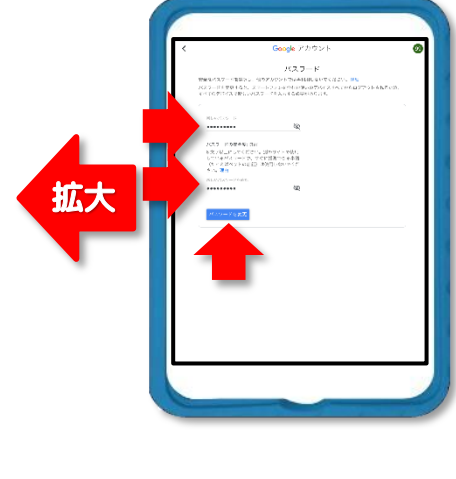

「パスワードを変更しました。」というパスワードの再設定(変更)が完了したことを 知らせる画面が表示されます。

9

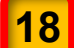

[閉じる]をタップしてこの画面を閉じます。

| く セキュリ | ティ診断                         | 99 |
|--------|------------------------------|----|
|        | ✔ パスワードを変更しました               |    |
|        |                              |    |
|        | お使いのアカウントを保護します              |    |
|        | セキュリティ診断で重要なセキュリティ設定を確認しましょう |    |
| 18-    | 使ってみる<br>使ってみる               |    |

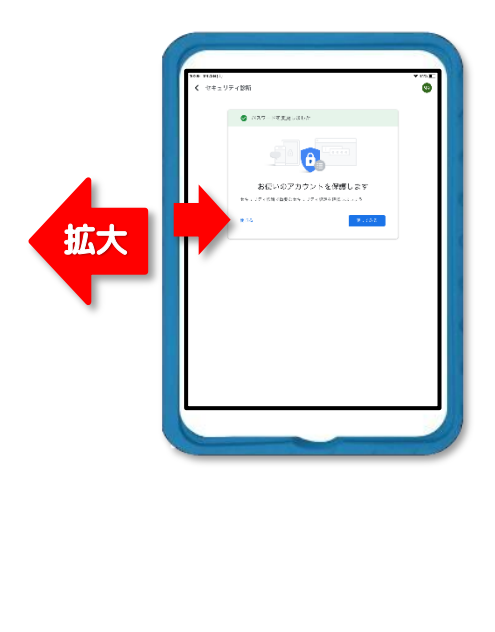

Google アカウントに関する設定を行う画面に戻ります。

**19** 画面の左上にある [X] をタップしてこの画面を閉じます。

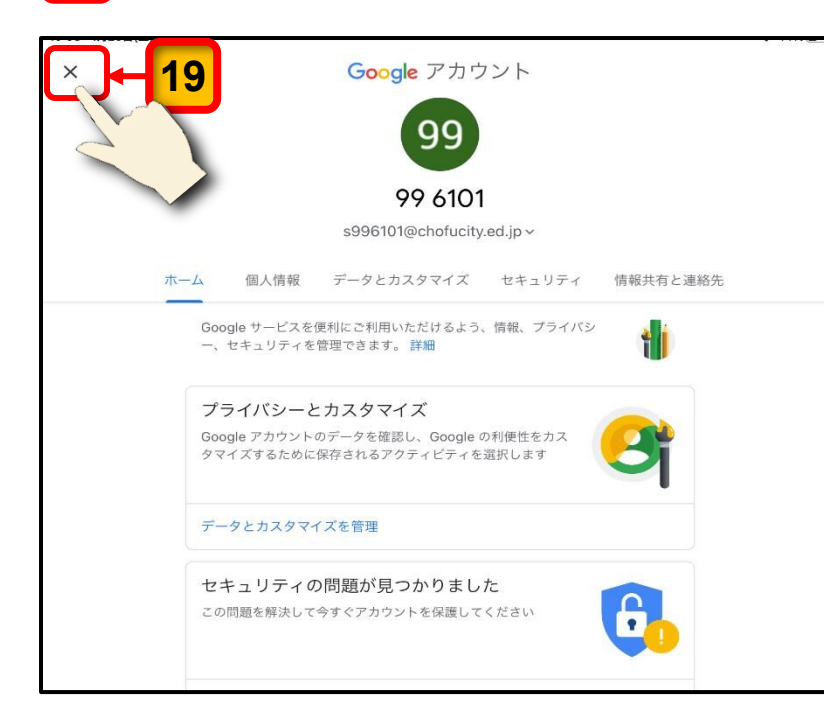

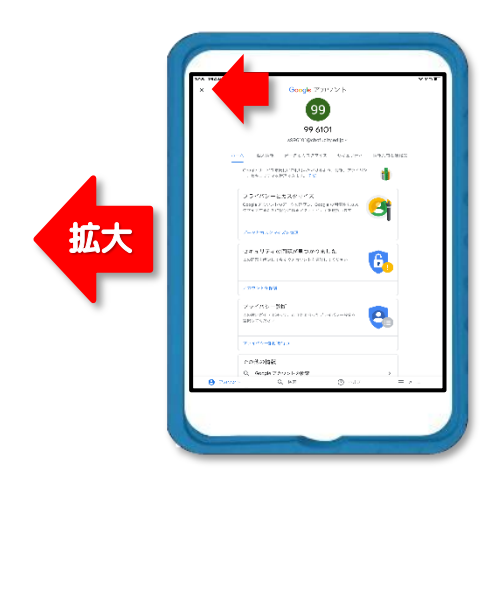

#### ドライブの画面に戻ります。

(ドライブの画面は児童各自の使用状況によって、この表示とは異なります。)

| ☰ ドライブ内を検索              |   |                      | 99   |     | = -5(78742                            |                                                                                                    |
|-------------------------|---|----------------------|------|-----|---------------------------------------|----------------------------------------------------------------------------------------------------|
| 3 温暖化について話し合いましょう       |   | MG_0316.PNG          | •••• |     | 「 通過中日 DATES (1998年197<br>            | RMC 008/795                                                                                                    |
|                         |   |                      |      |     | 🖉 Mariniska (Kiripana)                | Ali see farwan Rasa                                                                                                    |
| 2                       |   | を検索                  |      |     | IN5_082.94.6                          | E 195_084.9k6                                                                                                    |
|                         |   | 総統問題 (品分) ↓          |      | (拡大 |                                       | -                                                                                                    |
| 発生します                   |   | <b>*</b>             |      |     | 5817 10225 + 231-81 % v               | 2011, 10,727 × 70 × 10 × 1                                                                                                    |
| か?                      |   | 3 連邦化につい …           |      |     | ENC_00027915                          | E PAC_0021grg                                                                                                    |
|                         |   |                      |      | -   | iner<br>mari, hel -<br>e              | •                                                                                                    |
| 9999 t さんが編集(過去 1 か月以内) |   | 過去 1 か月以内にアップロードしました |      |     | • Son -<br>All remaining the solution | AL TOMON POOR TRADS                                                                                                    |
| •                       |   |                      |      |     | E MS_COMPLO                           |                                                                                                    |
|                         |   |                      |      |     | 2 A.                                  | 8. D                                                                                                    |
| IMG_0317.PNG            |   | IMG_0314.PNG         |      |     |                                       |                                                                                                    |
|                         |   |                      |      |     |                                       | and the second second se |
| 1944b J.                |   | を酸害                  |      |     |                                       |                                                                                                    |
|                         | - |                      |      |     |                                       |                                                                                                    |
| <b>.</b>                |   |                      |      |     |                                       |                                                                                                    |
| 単単化につい ***<br>性は合い~ *** |   |                      |      |     |                                       |                                                                                                    |
|                         |   |                      |      |     |                                       |                                                                                                    |
| 1か月以内にアップロードしました        |   | 過去 1 か月以内にアップロードしました |      |     |                                       |                                                                                                    |

ここまでの操作で、パスワードの再設定が完了します。

次回, Google Workspace for Education のツールやアプリにログインする時には, 再設定 したパスワードを使用してください。

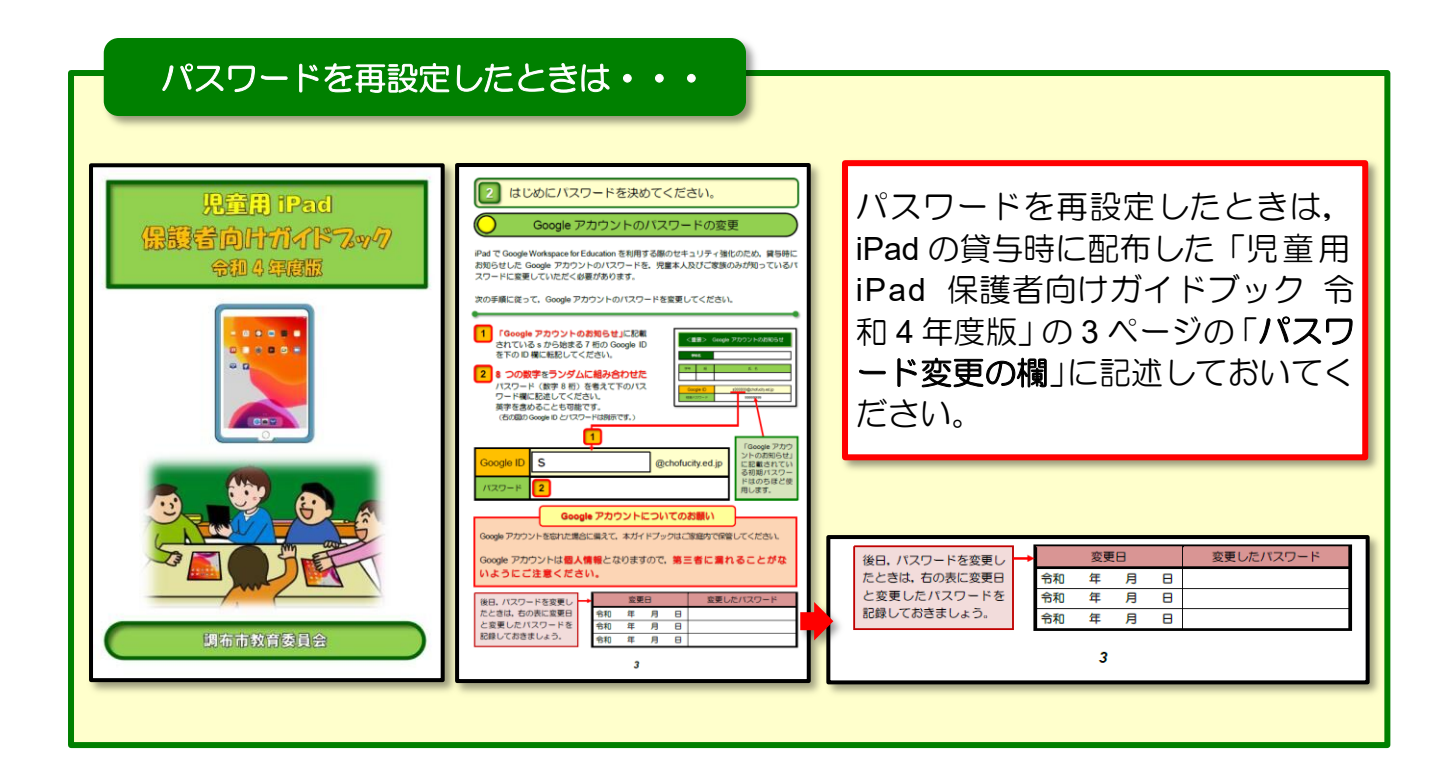

# 児童用 Google アカウント パスワード再設定

保護者向け手順書

(令和4年度版)

改訂: 令和3年10月 発行:調布市教育委員会 指導室 〒182-0026 東京都調布市小島町 2-36-1